## How to access BLA and access files from your local computer on BLA

## For Windows (Mac instructions located below)

1. Open Remote Desktop App

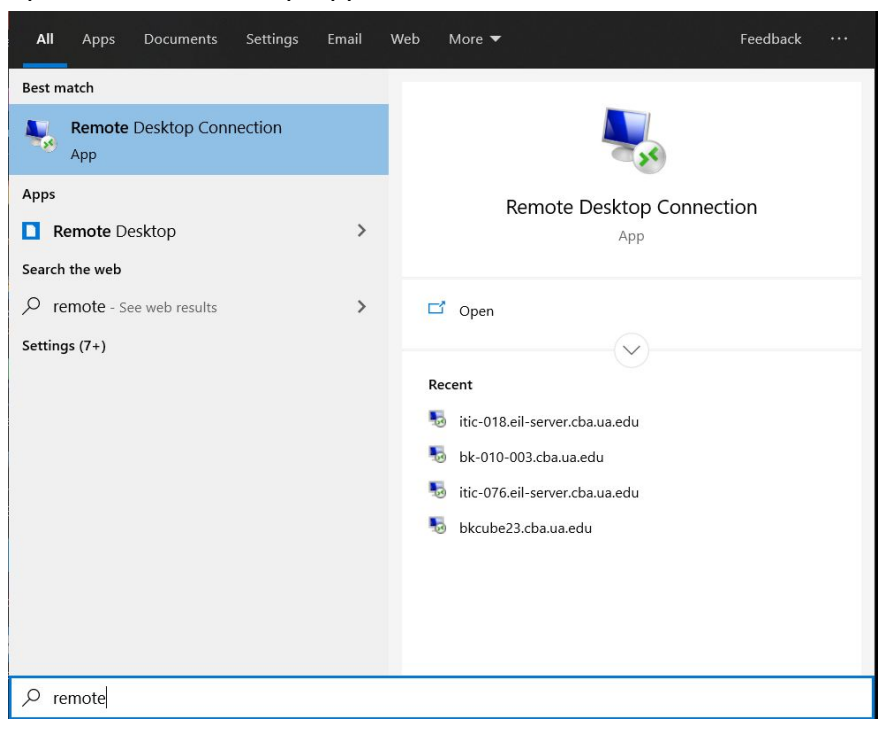

2. Click "Show Options"

| Nemote [           |                                               | $\times$ |    |     |
|--------------------|-----------------------------------------------|----------|----|-----|
|                    | Remote Desktop<br>Connection                  |          |    |     |
| Computer:          | Example: computer.fabrikam.com                | ~        |    |     |
| User name:         | None specified                                |          |    |     |
| The computer name. | name field is blank. Enter a full remote comp | uter     |    |     |
| Show Op            | Co                                            | onnect   | He | elp |

3. Select "Local Resources" tab and then select "More" under "Local Devices and Resources"

| Nemote I                          | Desktop Connection                       |                 |             | -         |           | ×   |
|-----------------------------------|------------------------------------------|-----------------|-------------|-----------|-----------|-----|
|                                   | Remote Desk<br>Connectic                 | top<br><b>n</b> |             |           |           |     |
| General Dis                       | splay Local Resources                    | Experience      | Advanced    | ł         |           |     |
| Remote au                         | dio                                      |                 |             |           |           |     |
|                                   | Configure remote audio                   | o settings.     |             |           |           |     |
|                                   | Settings                                 |                 |             |           |           |     |
| Keyboard                          |                                          |                 |             |           |           |     |
| -                                 | Apply Windows key combinations:          |                 |             |           |           |     |
| Only when using the full screen ~ |                                          |                 |             |           |           |     |
|                                   | Example: ALT+TAB                         |                 |             |           |           |     |
| Local devic                       | es and resources                         |                 |             |           |           |     |
| -                                 | Choose the devices ar<br>remote session. | nd resources t  | hat you war | nt to use | e in your |     |
|                                   | Printers                                 | С               | lipboard    |           |           |     |
|                                   | Mara                                     |                 |             |           |           |     |
|                                   | wore                                     |                 |             |           |           |     |
|                                   |                                          |                 |             |           |           |     |
| Hide Opt                          | ions                                     |                 | Conne       | ct        | He        | elp |

4. Select "Drives" and any applicable drives you would like to mount to remote session

| Semote Desktop Connection                                                                                                    | ×     |
|----------------------------------------------------------------------------------------------------|-------|
| Remote Desktop<br>Connection                                                                                                    |       |
| Local devices and resources<br>Choose the devices and resources on this computer that you want to use<br>your remote session.                                                                                                    | n     |
| <ul> <li>Smart cards or Windows Hello for Business</li> <li>Ports</li> <li>✓ Drives</li> <li>✓ Local Disk (C:)</li> <li>✓ Google Drive File Stream (G:)</li> <li>✓ Drives that I plug in later</li> <li>✓ Video capture devices</li> <li>✓ Other supported Plug and Play (PnP) devices</li> </ul> | ancel |

- 5. Download the campus VPN through OIT https://oit.ua.edu/service/vpn/
- 6. Download "Desktop" file from <u>bla.cba.ua.edu</u> (After connecting to VPN), after opening remote desktop file you should get this prompt, select "Show Details"
   Remote Desktop Connection

| 00                                                                                                    |                                            |                                                                     |  |  |  |
|----------------------------------------------------------------------------------------------------|--------------------------------------------|---------------------------------------------------------------------|--|--|--|
| Û                                                                                                    | The publisher of this re                   | mote connection can't be identified. Do you want to connect anyway? |  |  |  |
| This remote connection could harm your local or remote computer. Do not connect unless you know where this connection came from or have used it before. |                                            |                                                                     |  |  |  |
|                                                                                                    | Publisher:                                 | Unknown publisher                                                   |  |  |  |
| 23                                                                                                    | Туре:                                      | Remote Desktop Connection                                           |  |  |  |
|                                                                                                    | Remote computer:                           | BROKER.CBA.UA.EDU                                                   |  |  |  |
| Don                                                                                                    | 't ask me again for connecti<br>ow Details | ions to this computer Connect Cancel                                |  |  |  |

Under show details, select "Drives" to allow the remote computer to access your local drives

7. Once logged into BLA, open Windows Explorer and then "This PC" should show your local drives where your files are stored.

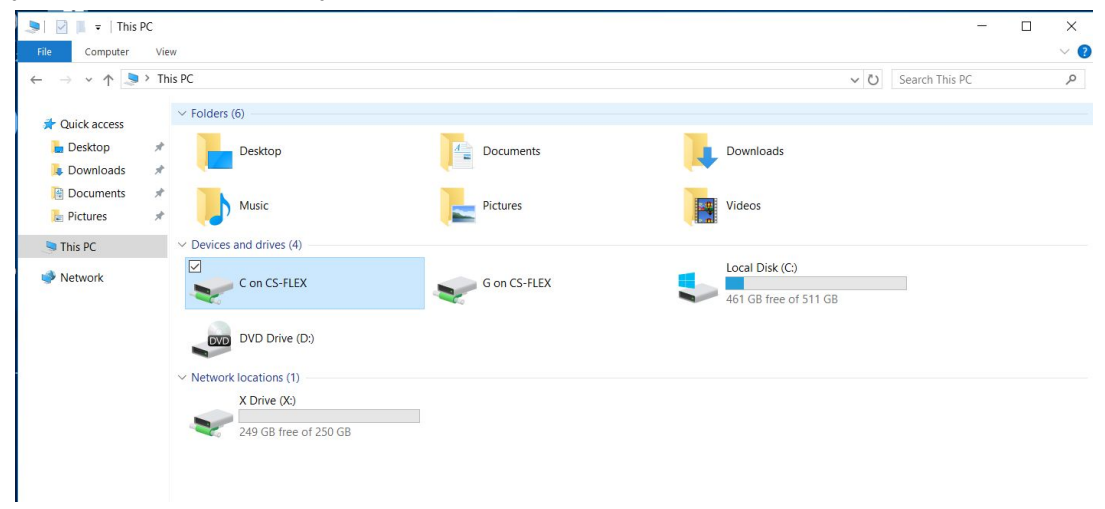

## For Mac

- 1. Ensure that you have <u>Microsoft Remote Desktop</u> installed on your Mac.
- 2. Connect to the Campus VPN

- a. For information on how to install the campus VPN please follow this link: <u>https://oit.ua.edu/service/vpn/</u>
- 3. Once you are connected to the campus VPN go to your preferred web browser (Ex: google chrome, safari, etc.)
  - a. Enter <u>bla.cba.ua.edu</u> in the address bar
- 4. Click on the Desktop Icon and download the rdp file. Save this file in a location you can easily find, such as your desktop.

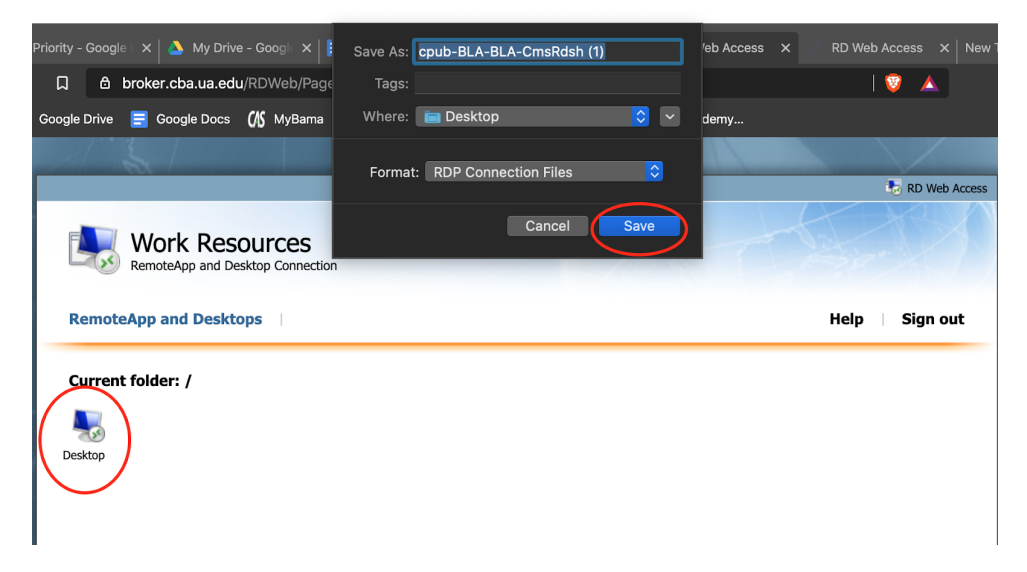

5. Open up the Microsoft Remote Desktop application and drag the rdp file downloaded from bla into the Microsoft Remote Desktop application.

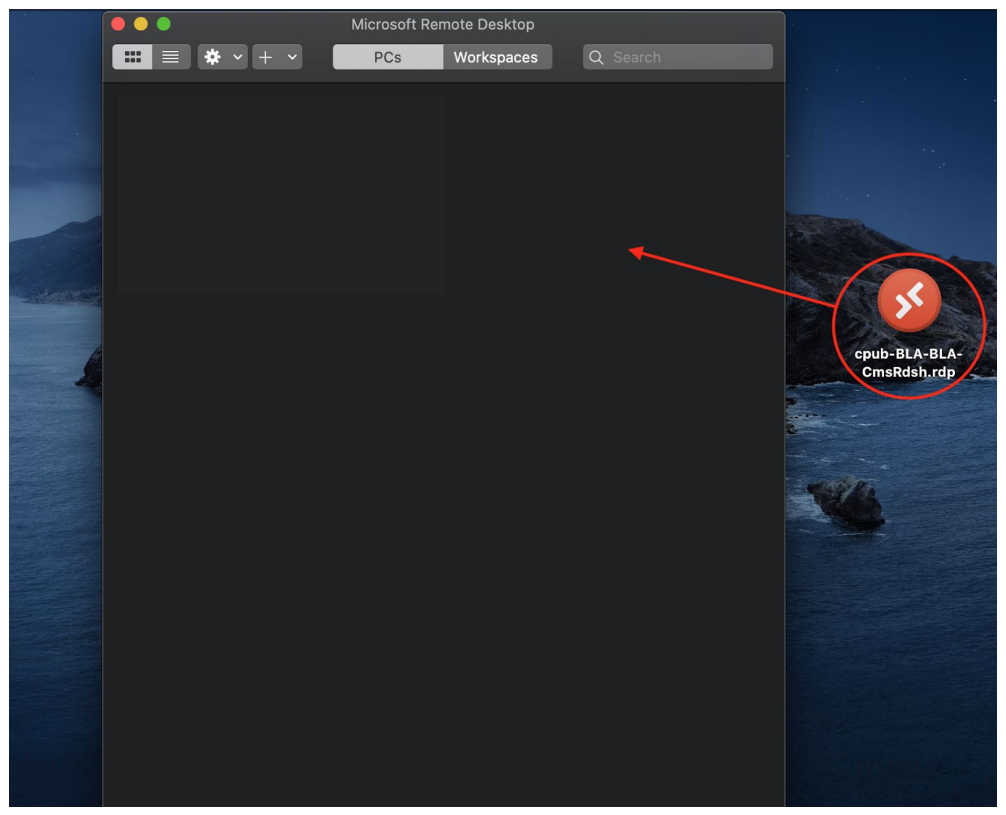

6. Click the edit tab on rdp file.

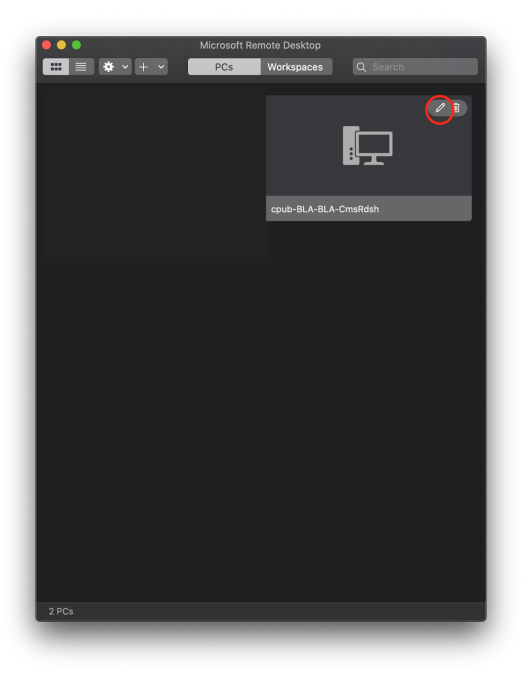

7. Click on the folders tab, ensure "Redirect folders" is selected, and select the plus icon at the bottom.

|       | Microsoft Remote Deskton                                          |
|-------|-------------------------------------------------------------------|
|       |                                                                   |
|       |                                                                   |
|       | Edit PC                                                           |
|       |                                                                   |
| Q     | PC name: BROKER.CBA.UA.EDU:3389                                   |
|       | User account: Ask when required                                   |
|       |                                                                   |
| BK001 | General Display Devices & Audio Folders                           |
|       | Choose the folders that you want to access in the remote session. |
|       | ✓ Redirect folders                                                |
|       | Name Path Read-only                                               |
|       |                                                                   |
|       |                                                                   |
|       |                                                                   |
|       |                                                                   |
|       |                                                                   |
|       |                                                                   |
|       |                                                                   |
|       |                                                                   |
|       | Cancal                                                            |
|       |                                                                   |
|       |                                                                   |
|       |                                                                   |
|       |                                                                   |
|       |                                                                   |
|       |                                                                   |
|       |                                                                   |

8. Choose the files or folders you would like to use on BLA and select open.

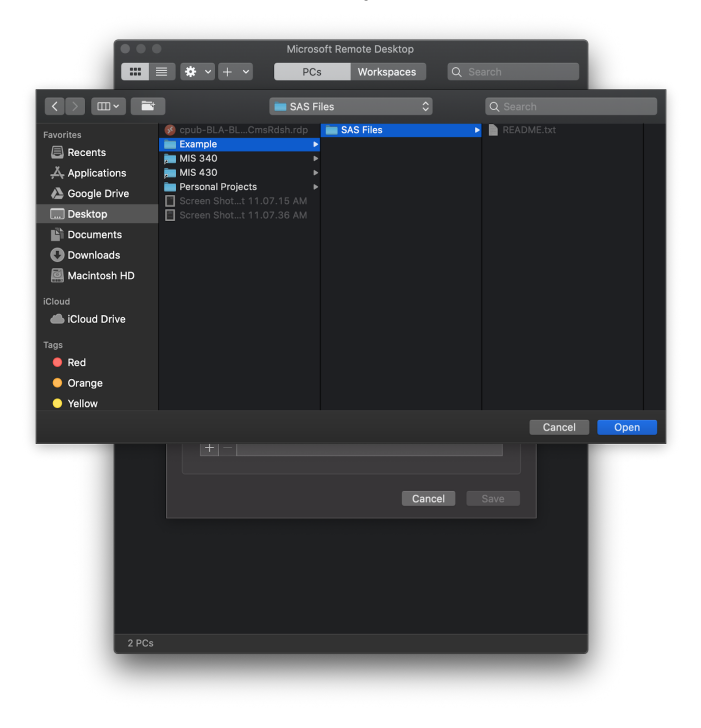

9. Select Save when you have selected all the files you would like to use on BLA.

| •••         |                    | Microsoft    | Remote Desktop          |              |  |
|-------------|--------------------|--------------|-------------------------|--------------|--|
| <b>**</b> = |                    |              |                         |              |  |
|             | Edit PC            |              |                         |              |  |
| 8           | PC name:           | BROKER.C     | BA.UA.EDU:3389          |              |  |
|             | User account:      | Ask when     | required                | \$           |  |
|             |                    |              |                         |              |  |
| BK001       | General            | Display      | Devices & Audio         | Folders      |  |
|             | Choose the folders | that you wai | nt to access in the rem | ote session. |  |
|             | Redirect fold      | ers          |                         |              |  |
|             | Name               | Path         |                         | Read-only    |  |
|             | SAS Files          | /Users/      | 'tayloradams/Deskto     | р            |  |
|             |                    |              |                         |              |  |
|             |                    |              |                         |              |  |
|             |                    |              |                         |              |  |
|             |                    |              |                         |              |  |
|             |                    |              |                         |              |  |
|             | + -                |              |                         |              |  |
|             |                    |              |                         |              |  |
|             |                    |              | Ca                      | ncel Save    |  |
|             |                    |              |                         |              |  |
|             |                    |              |                         |              |  |
|             |                    |              |                         |              |  |
|             |                    |              |                         |              |  |
|             |                    |              |                         |              |  |
| 2 PCs       |                    |              |                         |              |  |
|             |                    |              |                         |              |  |

10. Once logged into BLA, open Windows Explorer and then "This PC" should show your local drives where your files are stored.

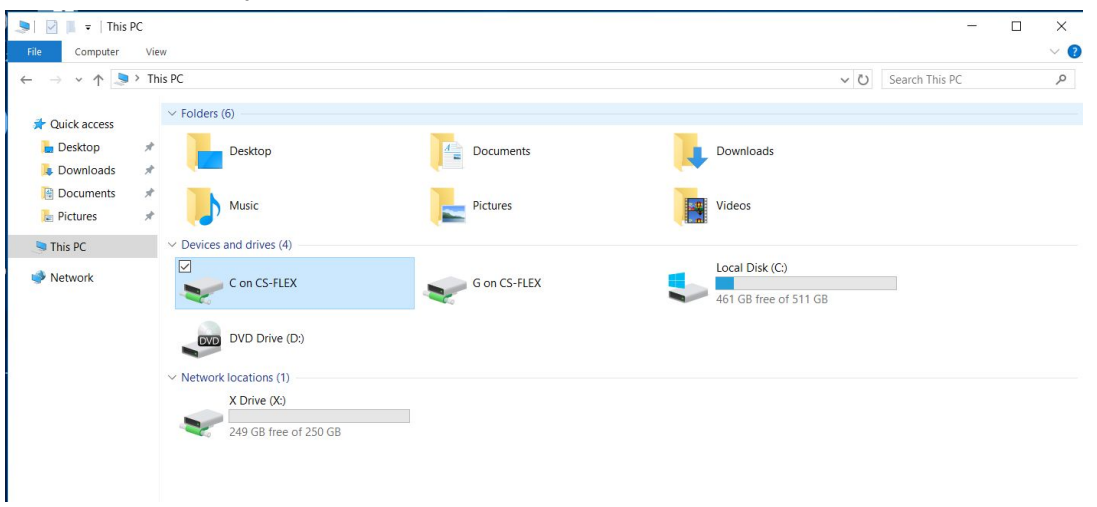